## 科学的介護情報

科学的介護情報画面 〈〈アセスメント〉〉〈科学的介護〉 画面で LIFE に連携する LIFE 基本項目情報を入力します。LIFE 基本項目情報は CSV ファイルに出力し、LIFE 専用 Web サイトで取り込みます。〈科学的介護情報〉画面はファーストケア居宅版、施設版で共通です。そのため、通所系・居住系サービス向けの項目、施設サービス向けの項目が混在しています。該当する項目にはコメントを記載しています。必要箇所に入力してください。

なお、介護保険最新情報 <u>Vol.938「科学的介護情報システム(LIFE)関連加算に関する基本的な</u> <u>考え方並びに事務処理手順及び様式例の提示について」</u>には、各加算を算定する際の提出頻度や 科学的介護推進体制加算算定時の必須・任意項目などの記載があります。詳細はそちらをご確認 ください。

①[総論]タブで、作成する利用者を利用者リストから選択します。[新規]ボタンをクリックして、 入力を開始します。ADLは[ADL 情報から複写]ボタンをクリックすると、直近の〈生活機能〉 (生活機能チェックシート)または〈ADL 維持〉(ADL)から ADL 評価値を複写することが できます。

| 総論                                                                                                    | 口腔・栄養                                                      | 認知症                              | 既往歴・服薬                                        |                                                                                       |                         |                                                    |                                                                                      |                            |                  |
|----------------------------------------------------------------------------------------------------|------------------------------------------------------------|----------------------------------|-----------------------------------------------|---------------------------------------------------------------------------------------|-------------------------|----------------------------------------------------|--------------------------------------------------------------------------------------|----------------------------|------------------|
| 利用者情報から被写<br>被(保険者証情報<br>被保険者番号 131169<br>要介護度 要介護                                                               | 0001 (保険者番号<br>4 > 認証有効期間                                  | 131201 練馬区<br>131201 練馬区         | ✓ ← 令和 05年04月30                               | f<br>f                                                                                | E成年月日<br>E成事業者          | 令和 03年<br>ファーストク                                   | E04月12日<br>作成者職種<br>ア通所介護                                                            | 作成者 管理者<br>作業療法士           | - Êβ ~ ↓<br>~ ↓  |
| 日常生活自立度<br>1.【障害高齢者の日常生<br>○ 自立 ④ J1 ○<br>2.【認知症高齢者の日常<br>○ 自立 ● I ○ 1                                           | 活自立度(液たぎ)度)】<br>J2 (A1 A2 (<br>生活自立度】<br>La ( Ib ( ILa ()) | B1 ⊖ B2 ⊖ C1 ⊖ C<br>TD5 ⊖ TV ⊖ M | ADL<br>ADL評価日<br>2 食事<br>椅子とペッド<br>間の移乗<br>教容 | <ul> <li>令和 03年0</li> <li>● 自立(1)</li> <li>● 自立(1)</li> <li>● 自立(5)</li> </ul>        |                         | ·<br>部介助(5)<br>試下(10)                              | <ul> <li>         全介助(0         <ul> <li></li></ul></li></ul>                        | ADL推<br>)))<br>多れない (5) 〇  | 報から複写<br>全介助 (0) |
| <ul> <li>同居家族等</li> <li>同居家族等 ○ なし ④</li> <li>家族等が介護できる時間</li> <li>○ ほとんど終日 ○ …</li> <li>● 必要な時に手をかすれ</li> </ul> | ● あり 〈 ☑ 配偶者 ☑<br> <br> <br>半日程度 ○ 2~3時間和<br>程度 ○ その他      | 子 🗌 その他 〉 複数選折<br>2度             | マロ<br>可<br>入浴<br>平地歩行<br>階段昇降                 | <ul> <li>自立(1)</li> <li>自立(5)</li> <li>自立(1)</li> <li>自立(1)</li> <li>自立(1)</li> </ul> |                         | 部介助(5)<br>·部介助(5)<br>·部介助(0)<br>行器等(10)<br>·部介助(5) | <ul> <li>全介助()</li> <li>全介助()</li> <li>全介助()</li> <li>車椅子携</li> <li>全介助()</li> </ul> | 0)<br>0)<br>操作が可能(5)<br>0) | 〇 全介助(0)         |
| 在宅復帰の有無等(入所<br>) 入所/サービス継続中<br>) 中止日(退所日)<br>退所後の状況<br>) 居宅 ) 介護老人:<br>) 介護医療院入所 ()<br>) 死亡 ) その他                | 施設の場合)<br>年月日 <u>-</u><br>福祉施設入所〇介護将<br>) 介護療養型医療施設入I      | ٤人保健施設入所 第○医療機関入院                | 更衣<br>排便コントロール<br>排尿コントロール                    | <ul> <li>● 自立(1)</li> <li>● 自立(1)</li> <li>● 自立(1)</li> </ul>                         | )) ()<br>)) ()<br>)) () | 部介助 (5)<br>部介助 (5)<br>部介助 (5)                      | <ul> <li>全介助(0</li> <li>全介助(0</li> <li>全介助(0</li> <li>全介助(0</li> <li>ADL値</li> </ul> | ))<br>))<br>))<br>95 /     | 7 100 点          |

※誤ってクリックして選択したものを非選択(何も選択されていない状態)に戻す場合は、 SHIFT キーを押したまま、誤って選択したラジオボタンを左クリックしてください。

令和4年2月14日 株式会社ビーシステム

②[口腔・栄養]タブをクリックして入力します。

[栄養・摂食嚥下から複写]をクリックすると、〈栄養ケア〉(栄養スクリーニング・アセスメント・モニタリング)から対応する項目を複写します

| 栄養 評価日 令和 04年01月26日 ▼ 栄養・摂食嚥下から複写                                                                                                    | □腔の健康状態<br>(施設糸サービス)<br>歯・入れ歯が汚れている ○ はい ○ いいえ                                                                 |  |  |  |  |
|----------------------------------------------------------------------------------------------------|----------------------------------------------------------------------------------------------------|--|--|--|--|
| 身長 150 cm 体重 400 kg (小数点第1位まで入力可)<br>低栄養状態のリスクレベル ⑥低 〇中 〇高                                                                                                   | 歯が少ないのに入れ歯を使っていない 〇 はい 〇 いいえ<br>むせやすい 〇 はい 〇 いいえ                                                               |  |  |  |  |
| <ul> <li>栄養補給法</li> <li>栄養補給法</li> <li>経腸栄養法</li> <li></li></ul>                                                                                             | (通所系・居住系サービス)<br>硬いものを遊け柔らかいものばかり食べる (はい )いいえ<br>入れ歯を使っている (はい )いいえ<br>むせやすい )(はい )いいえ                         |  |  |  |  |
| <b>食争</b> 形態 ○ 常食 ○ 嚥下調整良<br>( 4 3 2-2 2-1 1j 0t 0j )<br>とろみ ○ なし ○ 薄い ○ 中間 ○ 濃い                                                                             | 誤嚥性肺炎の発症・既往(前回の評価後の発症について記載)<br>誤嚥性肺炎の発症・既往の評価日 年月日」▼<br>誤嚥性肺炎の発症・既往 ○なし ○あり                                   |  |  |  |  |
| 食事摂取量 全体( %) 主食( %) 副食( %)<br>必要栄養量 エネルギー( kcal) たんぱく質( $e^{}(-)$ (小数点第1位<br>提供栄養量 エネルギー( kcal) たんぱく質( $e^{}(-)$ )<br>市該アルブン(値 @)なし、 つあり $e/d$ (小数点第1位まで入力可) | <ul> <li>発症日: 年月日 ▼</li> <li>発症日: 年月日 ▼</li> <li>発症日: 年月日 ▼</li> <li>発症日: 年月日 ▼</li> <li>発症日: 年月日 ▼</li> </ul> |  |  |  |  |
| 海症の有無                                                                                                    | 発掘日: <u> </u>                                                                                                  |  |  |  |  |

③[認知症]タブをクリックして入力します。

認知症に伴う行動障害を評価する DBD13 タブと、意欲の指標である Vitality Index タブがあります。

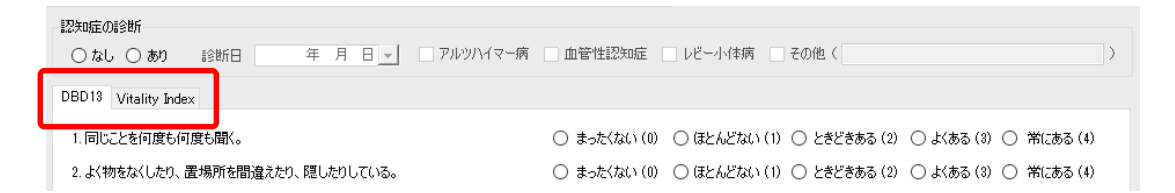

④[既往歴・服薬]タブをクリックして入力します。

科学的介護推進体制加算(Ⅱ)を算定する老健、介護医療院の場合は入力が必要です。

病名と病名に対する傷病名コードまたは ICD10 コード、発症年月日を入力します。

[病名検索]をクリックすると病名の一部を入力して検索できます。

発症年月日が確認できない場合は、「70歳頃あるいは80歳頃のように大体の発症年について、 対応する「年」を入力して下さい。「日」が分からない場合は、「15日」と入力して下さい。

「月」も分からない場合は、「6月」と入力して下さい。」とLIFE 利活用の手引きで記載されています。

薬品コードにはレセプト電算コード(請求コード、医薬品コードともいう9桁の数字)を入力 します。薬品コードと薬品名、単位名は、別紙「LIFE に入力するコードの説明等について」を ご確認ください。

|             | 病名     | 病名コード                                        | 発症年月日                           |
|-------------|--------|----------------------------------------------|---------------------------------|
| 病名検索        |        |                                              | 年月日▼                            |
| <b>病名検索</b> |        |                                              | 年月日▼                            |
| 病名検索        |        |                                              | 年月日▼                            |
|             |        | 【遊創名の入力】                                     |                                 |
|             |        | 楽品コード(レセプト電算コード)と名称を<br>【用量の入力】              | 入力します。                          |
| 用量          | 単位名    | 内服:1日量、内滴全量、屯服:1回量、<br>攀:1日量、湯麥:1日量、材料:全量、子( | .外用:全量、注射:全量、浸煎<br>の他:全量を入力します。 |
| 創形コード       | ~ 調剤数量 | 【単位名の入力】                                     |                                 |
| 用法名称        |        |                                              | にたいへりします。                       |
|             |        | 内服:投与日数、内滴:「1」固定、电服:批                        | 25日数、注射:「1」固定、外                 |
|             |        | 他们固定                                         |                                 |
|             |        | ※浸煎薬・湯薬を毛服として調剤した場<br>※医療機関で浸煎薬・温蒸が削りでき      | 合は「投与回数」<br>ない場合け 内服きたけお服       |
|             |        | して記録                                         |                                 |
|             |        | ※医療機関で内服滴剤が判断できない                            | 場合は内服として記録                      |
|             |        |                                              |                                 |
|             |        |                                              |                                 |

※病名検索は検索種別を選択し、検索キーに病名の一部を入力して検索します。

2回目以降は病名欄に直接病名の一部を入力して Enter キーを押下すると検索できます。

| 病名検索     |                         | ×  |  |
|----------|-------------------------|----|--|
| 検索種別 💿 🕯 | 種別 ● 傷病名コード ○ ICD 10コード |    |  |
| 検索キー パーキ | עעע                     | 検索 |  |
| 傷病名コード   | 傷病名基本名称                 | ^  |  |
| 8830558  | 一側性パーキンソン症候群            |    |  |
| 8842319  | 家族性パーキンソン病              |    |  |
| 8843850  | 家族性パーキンソン病Yahr1         |    |  |
| 8843851  | 家族性パーキンソン病Yahr2         |    |  |
| 8843852  | 家族性パーキンソン病Yahr3         |    |  |
| 8843853  | 家族性パーキンソン病Yahr4         |    |  |
| 8843854  | 家族性パーキンソン病Yahr5         |    |  |
| 8841415  | 若年性パーキンソン症候群            |    |  |

ICD10 コードの場合、検索キーで検索する以外に、大分類→中分類と絞り込んで 病名を特定することもできます。

| Ŧ | <b>病名検索</b> |                           |                 |                                               |     |   |    | × |
|---|-------------|---------------------------|-----------------|-----------------------------------------------|-----|---|----|---|
| ( | 検索種別        | 検索種別 🔿 傷病名コード 💿 ICD 10コード |                 |                                               |     |   |    |   |
| L | 大分類         | 神経:                       | 神経系の疾患(G00-G99) |                                               |     | / |    |   |
| L | 中分類         | 錐体外路障害及び異常運動(G20-G26)     |                 |                                               | ``` | / |    |   |
| l | <br>検索キー    |                           |                 |                                               |     | ŧ | 食索 |   |
|   | ICD10       | -K                        | 分類単位            | ۲                                             | -ド名 |   | ^  | ] |
|   | G20         |                           | 最小              | パーキンソン <parkinson>病</parkinson>               |     |   |    |   |
|   | G21         |                           | 細分類あり           | 続発性パーキンソン< Parkinson>症候群                      |     |   |    |   |
|   | G21.0       |                           | 最小              | 悪性症候群                                         |     |   |    |   |
|   | G21.1       |                           | 最小              | その他の薬物誘発性続発性パーキンソン< Parkinson>症候群             |     |   |    |   |
|   | G21.2       |                           | 最小              | その他の外因による続発性パーキンソン <parkinson>症候群</parkinson> |     |   |    |   |
|   | G21.3       |                           | 最小              | 脳炎後パーキンソン< Parkinson>症候群                      |     |   |    |   |
|   | G21.4 最小    |                           | 最小              | 血管性パーキンソン <parkinson>症候群</parkinson>          |     |   |    |   |